# EVBR8C20-23 / Ver 2.1

# MANUAL

## © 2007 by Glyn GmbH & Co KG, Mikrocontroller Group

### History

| 30 <sup>th</sup> August 06   | AP164 | V1.0 | Started                      |
|------------------------------|-------|------|------------------------------|
| 01 <sup>st</sup> December 06 | DP115 | V1.1 | UIC Programmer added         |
| 16 <sup>th</sup> January 08  | AP164 | V2.0 | New PCB with CAN Transceiver |
| 6 <sup>th</sup> March 08     | AP164 | V2.1 | Correct LEDs on Port 2       |

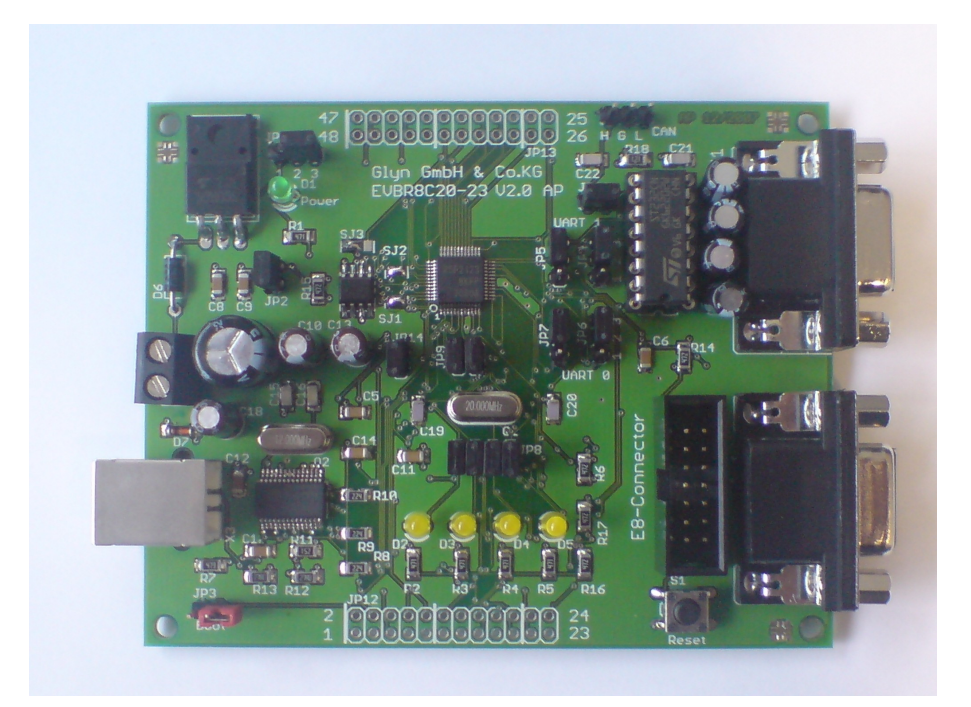

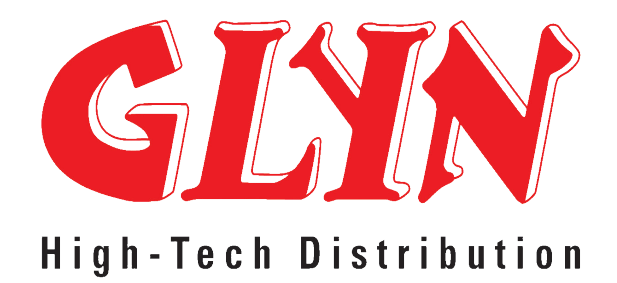

### Support contact address: boardsupport@glyn.de Inhaltsverzeichnis

|     | Inhalt                                           |                                                                                                    | Seite                      |
|-----|--------------------------------------------------|----------------------------------------------------------------------------------------------------|----------------------------|
| 1.0 | Einleitu<br>1.1<br>1.2                           | ng<br>Lieferumfang<br>Kurzanleitung                                                                                                    | 3<br>3<br>3                |
| 2.0 | Hardwa<br>2.1<br>2.2<br>2.3<br>2.4<br>2.5<br>2.6 | are<br>technische Daten<br>Spannungsversorgung<br>Jumper<br>Anschlüsse<br>Memory mapping<br>Anwenderhinweise                                    | 4<br>4<br>4<br>4<br>5<br>5 |
| 3.0 | Softwar<br>3.1<br>3.2<br>3.3<br>3.4              | e<br>mitgelieferte Software<br>Beschreibung der Flashersoftware FDT<br>Beschreibung des UIC Programmers<br>Der Renesas C-Compiler mit HEW V5.10 | 6<br>6<br>8<br>9           |

#### Anhang

| EVBR8C20-23 Bauteilliste | 14 |
|--------------------------|----|
| EVBR8C20-23 Schaltplan   | 16 |
| EVBR8C20-23 Board        | 17 |

#### © 2006 Glyn GmbH & Co. KG

Alle Rechte vorbehalten. Kein Teil dieser Dokumentation darf in irgendeiner Form (Druck, Fotokopie, Mikrofilm oder einem anderen Verfahren) ohne schriftliche Genehmigung der Glyn GmbH & Co. KG, D-65510 ldstein reproduziert oder unter Verwendung elektronischer Systeme verarbeitet, vervielfältigt oder verbreitet werden.

Microsoft and MS-DOS are registrated trademarks of Microsoft Corporation.

Bezüglich des Inhalts dieser Dokumentation und des EVBR8C20-23 Software-Paketes übernimmt die Glyn GmbH & Co. KG, D-65510 Idstein keinerlei Haftung oder Garantie. Die Firma Glyn GmbH & Co. KG, D-65510 Idstein behält sich das Recht der Überarbeitung dieses Werkes oder des EVBR8C04-23 Software-Paketes vor. Alle Programme und Beschreibungen wurden nach bestem Wissen erstellt und mit Sorgfalt getestet. Dennoch können wir Fehler nicht ganz ausschließen. Aus diesem Grund übernimmt die Glyn GmbH & Co. KG keine Garantie für mögliche Fehler oder Folgeschäden, die in Verbindung mit der Bereitstellung, Leistung oder Verwendung dieses Materials stehen.

## 1.0 Einleitung

Das Glyn EVBR8C20-23 ist ein Evaluation Board, mit dem man einfach und preiswert mit den Features des R8C Mikrocontrollers eigene Applikationen entwickeln kann. Diese Mikrocontrollerfamilie wird von Renesas (ehemals Mitsubishi Electric) seit 2003 gefertigt und ist in den Derivaten R8C/10-25 lieferbar.

Zu den mitgelieferten Entwicklungswerkzeugen gehören der Renesas C-Compiler (NC30 mit der HEW Oberfläche), sowie das Flash Programm FDT (Flash Development Toolkit).

#### 1.1 Lieferumfang

Dem EVBR8C20-23 Board liegt folgendes bei:

- 1. dieses Manual
- 2. eine CD mit allen Softwaretools
- 3. USB Kabel
- 4. zwei 24-polige Stiftleisten zum auflöten.

#### 1.2 Kurzanleitung

Um die schnell Test des Boards durchzuführen geht man folgendermaßen vor:

- 1. Den Renesas NC30WA Compiler und die E8 Software von der CD installieren.
- 2. Die FDT Flashersoftware von der CD installieren.
- 3. Das FDT Basic Programm starten und unter "Options", "New Settings…" alle Einstellungen für die MCU vornehmen.
- 4. Als zu Flashende Datei ein LED toggle Programm von der CD unter CDROM:\Sample\_Code\ first.mot laden.
- 5. Button Flashen drücken.
- 6. Nach erfolgtem Flashen den E8 vom Board entfernen und das Board mit Spannung versorgen (z.B. über den USB Port).
- 7. Den Reset (Taster) auslösen und die LED's auf dem Board sollten blinken.

Wichtige Links:

| MCU Datenblätter              | http://www.renesas.com/eng/products/mpumcu/index.html       |
|-------------------------------|-------------------------------------------------------------|
| Aktuelle M16C und Board Infos | http://www.m16c.de                                          |
| MCU Tools                     | http://www.renesas.com/eng/products/mpumcu/tools/index.html |
| Renesas allgemein             | http://www.eu.renesas.com                                   |
| UIC – Programmer              | http://www.theedx.ch                                        |

## 2.0 Hardware

### 2.1 technische Daten

Das Board wird mit 20MHz getaktet und verfügt über einen 5V Spannungsregler. Der nötige RS232 Pegelwandler MAX232 befindet sich ebenfalls auf der Platine. Für den Flash-Programming Modus ist ein spezieller Jumper JP3 (Boot) vorhanden.

### 2.2 Spannungsversorgung

Das Board wird über die 2 polige Anreihklemme angeschlossen. Eine unstabilisierte Spannung von 8-15V ist ausreichend. Es wird ein Strom von bis zu 100mA benötigt. Das Board kann auch direkt über die Pfostenfeldstifte gespeist werden (dazu JP1 ziehen). Liegt Spannung an, so leuchtet die Power LED.

#### 2.3 Jumper

| JP1        | Jumper für die Power Versorgung. Entweder USB oder 2 polige Anreihklemme |
|------------|--------------------------------------------------------------------------|
| JP2        | Jumper für die Power LED. Bei gezogenem Jumper können Strommessungen     |
|            | ohne LED vorgenommen werden.                                             |
| JP3 (Boot) | Jumper zum programmieren. Im geschlossenen Zustand wird die MCU nach     |
|            | einem RESET in den Bootloadermode gebracht.                              |
| JP4        | Verbindet den RxD1 Pin der MCU mit D-Sub (2-3) oder mit USB (1-2). Bei   |
|            | Verwendung des E8 Connector muss der Jumper offen sein.                  |
| JP5        | Verbindet den TxD1 Pin der MCU mit D-Sub (2-3) oder mit USB (1-2). Bei   |
|            | Verwendung des E8 Connector muss der Jumper offen sein.                  |
| JP6        | Verbindet den RxD0 Pin der MCU mit D-Sub (2-3) oder mit USB (1-2). Bei   |
|            | Verwendung des E8 Connector muss der Jumper offen sein.                  |
| JP7        | Verbindet den TxD0 Pin der MCU mit D-Sub (2-3) oder mit USB (1-2). Bei   |
|            | Verwendung des E8 Connector muss der Jumper offen sein.                  |
| JP8        | Vier Jumper für die Board LEDs. Bei offenen Jumpern sind die LEDs ohne   |
|            | Funktion.                                                                |
| JP9        | Zwei Jumper für den Oszillator. Werden gesteckt, um die 20MHz            |
|            | Oszillatorschaltung auf dem Board zu verwenden. Wenn diese offen sind,   |
|            | können P46 und P47 als Port-Pins verwendet werden.                       |
| JP11       | CAN 120 Ohm Abschluss                                                    |
| JP12       | Stiftleistenanschluß für die CPU-Pins 1-10                               |
| JP13       | Stiftleistenanschluß für die CPU-Pins 11-20                              |
| JP14       | Verbindet, wenn gesteckt VREF mit VCC.                                   |
| CAN        | CAN (High - GND - LOW)                                                   |
| E8         | Connector für den Renesas E8 On-Chip Debugging Emulator.                 |
| X1         | D-Sub Buchse (UART 1 – Programmieren)                                    |
| X2         | D-Sub Buchse (UART 0)                                                    |
| X3         | USB Buchse                                                               |
| 51         | Mit diesem Laster kann ein Reset ausgelöst werden.                       |
| MAX232     | der Chip ist gesockelt, um Strommessungen an der MCU zu ermöglichen      |
|            | (MAX232 Chip aus dem Sockel ziehen)                                      |

### 2.4 Anschlüsse

Auf dem Board befinden sich zwei Reihen mit je 24 Anschlüssen. **Jeder Anschluss entspricht dem jeweiligen Pin der MCU**. Dem Board sind zwei 24-polige Stiftleisten beigefügt, die man unter- oder auf das Board löten kann. Je nach Anwendungsfall.

Zwei 9-polige D-SUB Buchsen, eine USB Buchse und ein Renesas E8 Anschluss ermöglichen die Kommunikation mit der Umwelt.

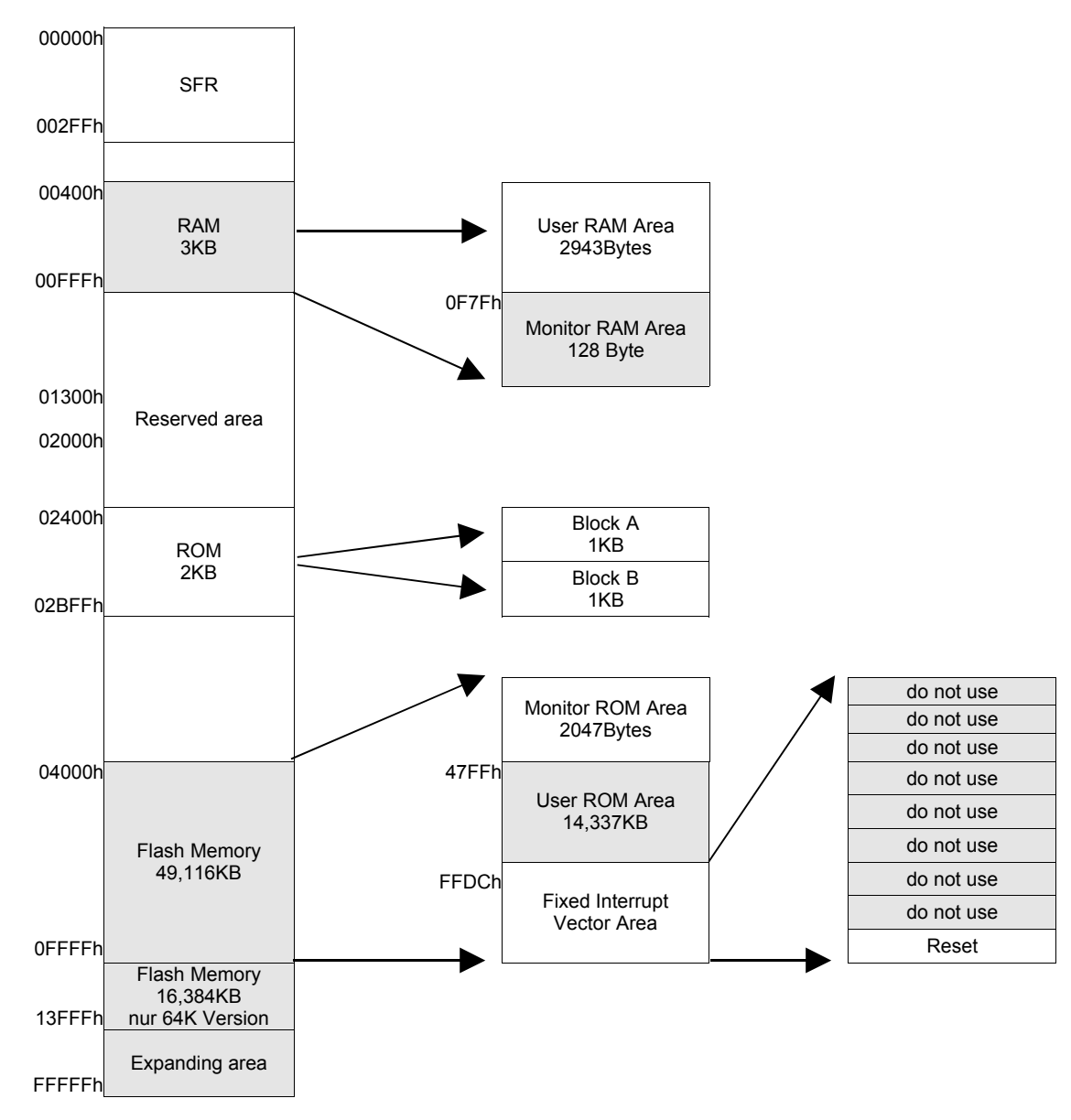

### 2.5 Memory mapping 64K Variante (E8 On-Chip Debugger)

Für eigene Programme steht das SRAM von 0400h bis 0F7Fh zur Verfügung. Das Flash kann im Bereich von 47FFh bis 13FFFh (64K Version) für eigene Applikationen verwendet werden.

#### 2.6 Anwenderhinweise

**Bei jedem Download wird die MCU geflasht.** Die Watchdog-, Adress Match-, NMI-, Overflow- und Undefined Instruction Interrupts sind bei dem Monitor nicht verwendbar.

### 3.0 Software

#### 3.1 mitgelieferte Software

| NC30 C-Compiler V5.30r2         | Neuste Version des Ansi C-Compilers von Renesas als Trial    |
|---------------------------------|--------------------------------------------------------------|
|                                 | Version. Diese ist 60 Tage als Vollversion lauffähig, ab dem |
|                                 | 61. Tag ist sie auf 64k Byte beschränkt                      |
| E8 Software                     | E8 On-Chip Debugger Software für Windows 2000/XP zur         |
|                                 | Steuerung des Renesas Debuggerinterface.                     |
| EMI, EMV                        | EMI und EMV Design-Hinweise für Mikrocontroller              |
| Datasheets                      | Datenblätter für die R8C Mikrocontroller inkl. Software      |
|                                 | Manual.                                                      |
| FDT (Flash Development Toolkit) | Renesas Flash Programm.                                      |
| UIC Programmer                  | Tool zum Flashen der MCU.                                    |
| Application Notes               | Unter Sample Code ist ein Beispiel Projekt abgelegt.         |
| Packages                        | Gehäusemaßzeichnungen                                        |
| Sample Code                     | Programmbeispiele für die Peripherie der MCUs. Für den       |
| • =                             | NC30 C-Compiler von Renesas vorbereitet.                     |

#### 3.2 Renesas FDT

Das Renesas eigene Flashtool ist das Flash Development Toolkit (FDT). Dieses Programm ist als Nachfolger bzw. als die Weiterentwicklung zum M16C FlashStart zu sehen. Der FDT bietet die Möglichkeit, ein Motorola Hex-File über die serielle Schnittstelle oder einen Renesas E8 Emulator zu flashen.

Nach der Installation liegt das Tool in zwei Versionen vor, die für einen unterschiedlichen Bedarf ausgelegt sind. Die komplexe Version "Flash Development Toolkit" ist in Anlehnung an die HEW aufgebaut und soll in diesem Manual nicht weiter behandelt werden.

Die andere Variante ist das "Flash Development Toolkit Basic" das wir hier verwenden wollen. Diese Version ist in ihrer ursprünglichen Form für Kleinserien gedacht. Aus diesem Grund werden Einstellungen, die in dieser Version gemacht werden beim Schließen des Programmes gespeichert und stehen beim nächsten Aufruf automatisch wieder zur Verfügung.

Nach dem Programmstart öffnet sich nachfolgend gezeigtes Bild:

| FDT Simple Interface      | (Unsupported Freeware Version)                  |  |  |
|---------------------------|-------------------------------------------------|--|--|
| Options                   |                                                 |  |  |
|                           | BASIC FILE PROGRAMMING Exit                     |  |  |
| Device :                  | R5F21134 Port : E8                              |  |  |
| File Selection            |                                                 |  |  |
| Ownload File              |                                                 |  |  |
| 🔽 User / Data Area        | H:\_HEW\R8C\_EV8\GL_R8C13_EW0EW1\GL_R8C13_EW0EW |  |  |
| 🗖 User Boot Area          | ··· _                                           |  |  |
| Program Flash             |                                                 |  |  |
| This is an unsupported fr | eeware version                                  |  |  |
|                           |                                                 |  |  |
|                           |                                                 |  |  |
|                           |                                                 |  |  |
|                           |                                                 |  |  |

Im Bild ist das Standardfenster des FDT zu erkennen. Im oberen Bereich des Fensters wird das ausgewählte Device und die zurzeit verwendete Schnittstelle angezeigt.

Unter File Selection ist der Speicherort des Motorola Hex Files anzugeben, dass in den Mikrocontroller geflasht werden soll.

| FDT Simple Interface (Unsupported Freeware Version)                                         |                                          |  |
|---------------------------------------------------------------------------------------------|------------------------------------------|--|
| Options                                                                                     |                                          |  |
| Login                                                                                       | SIC FILE PROGRAMMING Exit                |  |
| AutoConnect<br>AutoDisconnect                                                               | 4 Port: E8                               |  |
| Readback Verify<br>Request Checksum<br>✓ Erase Device Before Program<br>Security Protection |                                          |  |
| New Settings                                                                                |                                          |  |
| About                                                                                       | NRSC\_EVB\GL_RSC13_EW0EW1\GL_RSC13_EW0EW |  |
|                                                                                             | Program Flash                            |  |
| This is an unsupported freeware v                                                           | ersion                                   |  |

| Unter dem Menüpunkt "Options" werden alle |  |  |  |
|-------------------------------------------|--|--|--|
| für den FDT und das Flashen erforderliche |  |  |  |
| Einstellungen getroffen.                  |  |  |  |

Die Punkte "AutoDisconnect" und "Erase Devise Before Program" in diesem Menü sollten immer aktiviert werden, um einen reibungslose Flashvorgang zu gewährleisten.

Unter "New Settings" ist es möglich, die Einstellungen im Bezug auf die MCU zu ändern.

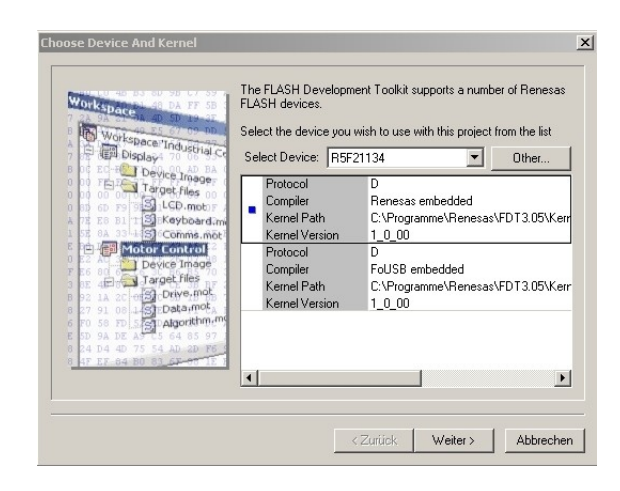

Wenn sich das neue Fenster öffnet wird man nach einem Device gefragt, auf das der FDT eingestellt werden soll. Im unteren Bereich des Fensters findet man je nach installierter Software unterschiedlich viele Einträge. Bei der aktuellsten Version der FDT Software ist nur noch der E8 als Interface auszuwählen. Mit ein paar Modifikationen ist es jedoch wieder möglich die serielle Schnittstelle als Interface zu verwenden. Bitte wenden Sie sich bei Bedarf an <u>boardsupport@glyn.de.</u>

| Von stpace<br>Voi conce Inductia c<br>Deplay<br>Deplay<br>Conce Inductia c<br>Score files<br>Conce<br>Conce<br>Device Image<br>Conce.<br>Device Image<br>Device Image<br>Device Image<br>Device Image<br>Device Image<br>Device Image<br>Device Image<br>Device Image<br>Device Image<br>Device Image | The Toch Ocception Touris captor contracting the transfer PC Serial port and the USB port. Use this page to<br>select your desired communications port. All settings may be<br>changed after the project is created. |
|----------------------------------------------------------------------------------------------------|----------------------------------------------------------------------------------------------------|
|----------------------------------------------------------------------------------------------------|----------------------------------------------------------------------------------------------------|

Unter dem Auswahlmenü "Select Port" ist in der aktuellen Softwareversion nur noch der Renesas E8 On Chip Debugger auszuwählen.

Mit "Weiter" gelangt man zum nächsten Fenster.

| Vorkspace of an DA FF 5B                                                                                                    | The FLASH Development Toolkit can connect to your device in<br>number of different ways. All the options on this page may be<br>changed after the Project has been created.                                                                                                    |
|----------------------------------------------------------------------------------------------------|----------------------------------------------------------------------------------------------------|
| Workspace Industry                                                                                                    | - Select Connection                                                                                                    |
| Display4 70 00 al Ce                                                                                                    | BOOT Mode     O USER Program Mode                                                                                                    |
| Device Image                                                                                                    | Kondulumping                                                                                                    |
| an an re 3 SiLCD.motor                                                                                                    | In POOT Preasure mode the device excess its ELACH prior to                                                                                                    |
| A TE BB 1 TS Keyboard.m<br>Comme mote<br>Motor Control<br>Device Image<br>Target files<br>S 2 A 20 S Orive, mot                                                                                                    | connection. The Toolkit downloads programming kernels to the<br>device as required.                                                                                                    |
|                                                                                                    | The Recommended Speed setting is based on the current devic<br>and clock. The user may also input their own, if this is supported<br>by the kernel (and the optional FDM).                                                                                                    |
| 27 91 08 1 S EDALGORITA<br>F0 58 FD 55 TD Algorithm.ms<br>SD 9A DE AS C5 64 85 97<br>24 D4 4D 75 54 AD 20 F6                                                                                                    | Recommended Speeds: 38400     Second Default                                                                                                    |
| 47 EF 84 80 83 68 97 12                                                                                                    | C User Specified: 250000<br>125000<br>125000                                                                                                    |
|                                                                                                    | 38400                                                                                                    |
|                                                                                                    | 19200                                                                                                    |
|                                                                                                    |                                                                                                    |
|                                                                                                    | < Zuruck Weiter / Abbreche                                                                                                    |
|                                                                                                    | < Zuruck weiter / Abbrecht                                                                                                    |
|                                                                                                    | < 2010 CK Weiter? Abbrecht                                                                                                    |
| ramming Options                                                                                                    | < 2uruc <del>n weiter</del> 7 Abbrech                                                                                                    |
| ramming Options                                                                                                    | < 2uruc <del>n weiter</del> 7 Abbrech                                                                                                    |
| ramming Options                                                                                                    | The FLASH Development Toolkit offers a device protection<br>system, plus an advanced messaging level for use with hardware<br>and kernel development.                                                                                                    |
| ramming Options                                                                                                    | The FLASH Development Toolkit offers a device protection<br>system, plus an advanced messaging level for use with hardware<br>and kernel development.                                                                                                    |
| workspace and resolutions                                                                                                    | The FLASH Development Toolkit offers a device protection<br>system, plus an advanced messaging level for use with hardware<br>and kernel development.<br>What level of device protection would you like?<br>Protection                                                                                                    |
| ramming Options                                                                                                    | The FLASH Development Toolkit offers a device protection<br>system, plus an advanced messaging level for use with hardware<br>and kernel development.<br>What level of device protection would you like?<br>Protection<br>Automatic C Interactive C None                                                                                                    |
| Work space Tradeous<br>Work space Tradeous C<br>Workspace Tradeous C<br>Device Tradeous C<br>Devi                                                                                                    | Addreen     Addreen     A |
| Vortspace<br>Wortspace<br>Wortspace<br>Device Industrial<br>Cometime<br>E and Device Industrial<br>LCD metime<br>Keyboard<br>Comme meti-<br>Comme meti-                                                                                               | Address     Address     A |
| Workspace Industrial                                                                                                    | Address     Address     A |
| Workspace<br>Workspace<br>Workspace<br>Device Inage<br>Torock files<br>Commence<br>Motor Common<br>Commence<br>Torock files<br>Commence<br>Commence<br>Commenc | Address     Address     A |
| Vorkspace<br>Vorkspace<br>Vorkspace                                     | Address     Address     A |

Im unteren Bereich des Fensters ist die Baudrate für den Flashvorgang unter dem Auswahlmenü "Recommended Speeds" einzustellen. Sollte man den E8 verwenden muss man den Kasten auf der rechten Seite mit "Use Default" auszuwählen.

Erneut gelangt man mit "Weiter" zum nächsten Fenster.

In diesem Fenster sollte man vorerst keine Veränderungen vornehmen und den Button "Fertig stellen" verwenden um die nötigen Einstellungen abzuschließen.

Im Anschluss schließt sich dieses Fenster und man gelangt wieder zum Standardfenster, in dem man jetzt durch Verwendung der Taste "Program Flash" die MCU programmieren kann.

### 3.3 Beschreibung des UIC Programmers

Beim UIC – Programmer handelt es sich um ein Tool der Firma EDX, welches folgende Funktionalitäten verspricht:

Der UIC Programmer (Universal In Circuit Programmer) ist eine Applikation zum Programmieren von Microcomputern. Über die serielle Schnittstelle vom PC wird der Microcomputer direkt in der Ziel-Hardware programmiert.

Durch die vielseitigen Funktionen und die konfigurierbare Bedienung eignet sich der UIC Programmer für Entwicklung, Produktion und den Einsatz im Feld.

Der UIC Programmer ist für das programmieren und verifizieren von UIC Code Dateien gratis. Firmware Updates kann Ihr Kunde mit UIC code Dateien selbst durchführen.

Merkmale Programmieren und verifizieren Programmieren von Adressbereichen ID Code Check Konfigurierbare Bedienung Einbindung in andere Tools (Kommandozeile) Kein proprietärer Hardware Adapter (asynchrone Datenübertragung) Gratis für UIC Code Dateien Unterstützte Typen Renesas R8C Group Renesas M16C 26A Group Renesas M16C 62A Group Renesas M16C 62N Group Renesas M16C 62P Group Renesas M16C 80A Group Renesas M32C Group weitere Typen auf Anfrage

Anforderungen Betriebssysteme: Microsoft Windows (ab Win95) Schnittstelle: RS232 Adapterkabel: Pegelanpassung zwischen PC und Zielhardware. Beschreibung in der Online-Hilfe.

Auf der CD befindet sich die Trial – Version des Programms.

Zum Testen einfach den Ordner auf ihren Rechner entpacken und die Datei: UICProgrammer.ex\_ umbennen nach UICProgrammer.exe .

Mit diesem Tool ist es dann ebenfalls möglich, Ihren Chip zu flashen. Weitere Informationen finden Sie im mitgelieferten Manual.

#### Preise, Informationen und Downloads finden Sie unter http://www.TheEdx.ch .

#### 3.4 Renesas High-performance Embedded Workshop

Die Renesas eigene Software High-performance Embedded Workshop (HEW) ist eine Oberfläche für den C-Compiler der zur Zeit in der Version 4.xx vorliegt. Aus technischen Gründen wird der NC30 mit der HEW gekoppelt und ist somit als fester Bestandteil nach der Installation vorhanden. Das M3T-NC30WA Evaluation Version C-Compiler Package ermöglicht es mit den R8C und den M16C MCU's zu arbeiten. Somit ist es nicht mehr erforderlich zwei unterschiedliche Softwareumgebungen anzubieten. Die aktuellste Version findet man auf der Renesas Homepage im Internet unter: (http://download.renesas.com/eng/mpumcu/evaluation\_software/compilers\_and\_assemblers/m3t\_nc30wa/index.html#

Diese Evaluation Version steht bis zum 60. Tag als Vollversion und ab dann als 64k Byte Code size Version mit sonst vollem Funktionsumfang weiter zur Verfügung. Da die R8C Serie zur Zeit in keinem Derivat die 64 KB Grenze überschreitet sollten keine Probleme mit dieser Version auftreten.

In diesem Zusammenhang wird der KD30 in absehbarer Zukunft nicht mehr zur Verfugung stehen, da er in die HEW integriert wurde.

Erstellen eines neuen Projektes mit der HEW:

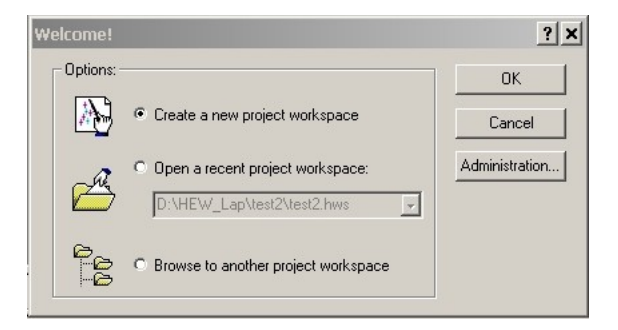

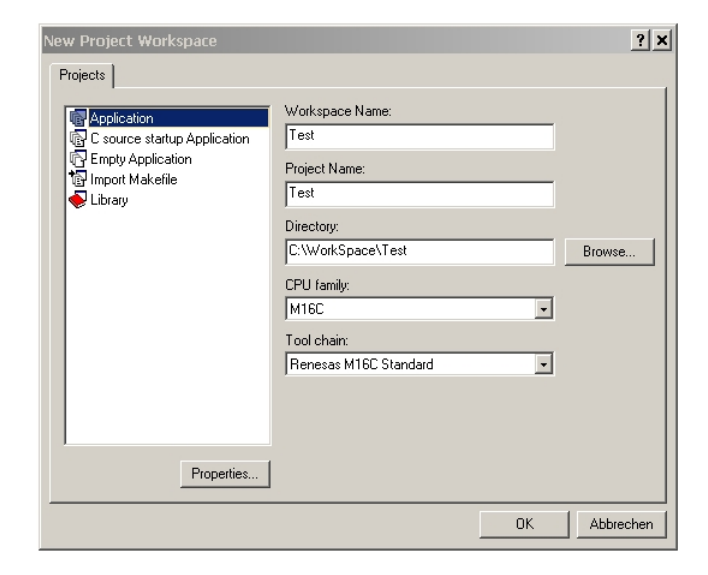

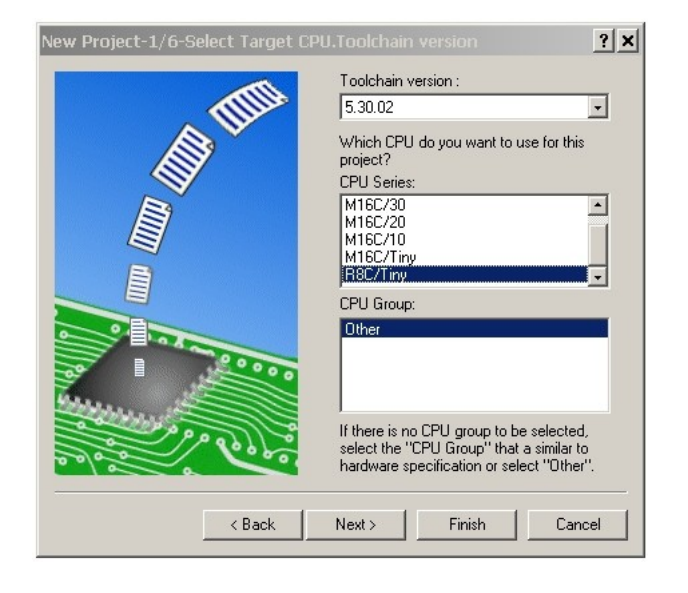

Nach dem Öffnen der HEW wir man mit einem Willkommenfenster begrüßt. Dieses Fenster bietet die Möglichkeit ein neues Projekt zu erstellen oder ein bestehendes Projekte direkt zu öffnen.

Das Anlegen eines neuen Projektes erfolgt wie nachfolgend beschrieben.

Nachdem man dem zu erstellenden Projekt einen Namen und einen Speicherort (ohne Leerzeichen und mit wenig Ebenen) vergeben hat, kann man unter der CPU Familie den M16C (beinhaltet R8C) auswählen.

Als Toolchain sollte man die Renesas Toolchain des M16C verwenden. Alternativ könnte man einen zuvor installierter KAPIT GNU Compiler verwenden.

Weiter mit OK.

In den Schritten 1 bis 6 werden alle Einstellungen für ein neues Projekt getroffen, die in diesem Manual kurz beschrieben werden sollen.

Die Auswahl der Toolchain ermöglicht beim Vorhandensein mehrere Version des Compilers auf dem gleichen PC die gewünschte für das Projekt.

Im mittleren Teil ist die MCU Serie auszuwählen.

Im untern Teil kann ab der Toolchain Version 5.40.00 direkt eine MCU ausgewählt werden.

Weiter mit next.

| New Project-2/6-Select RTOS | <u>? ×</u>                                                                                                    |
|-----------------------------|----------------------------------------------------------------------------------------------------|
|                             | Target type: R8C/Tiny<br>RTOS: none<br>Startup file type: Default<br>Startup files:<br>C source file<br>Add<br>Assembly source file<br>Sature file<br>Sect30.inc<br>Remove |
|                             | Show file path                                                                                                    |
| < Back                      | Next > Finish Cancel                                                                                                    |

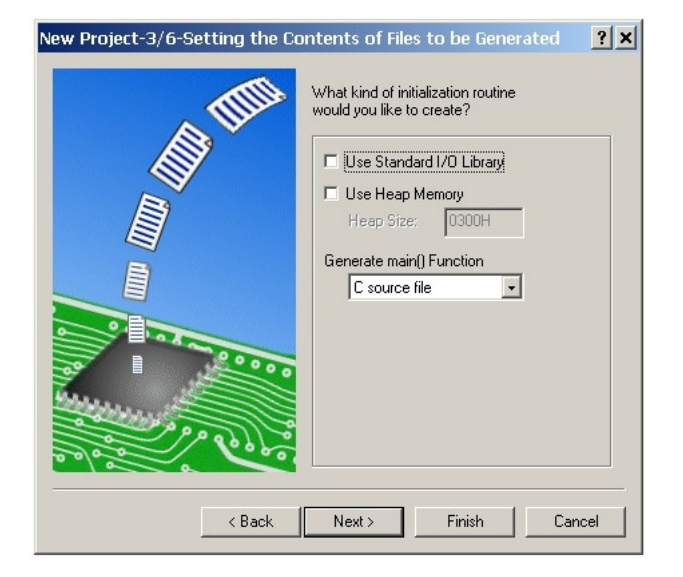

Als Target Type ist der R8C/Tiny auszuwählen. Alle anderen Einstellungen auf dieser Seite sollten nicht verändert werden.

Weiter mit next

Unter "Use Standard I/O Library" könnte man standard Bibliotheken einfügen. Für die R8C Serie wird davon abgeraten, aus Gründen des begrenzten Speichers. Die Sonstigen Einstellungen sollte man ebenfalls unverändert lassen.

Weiter mit next.

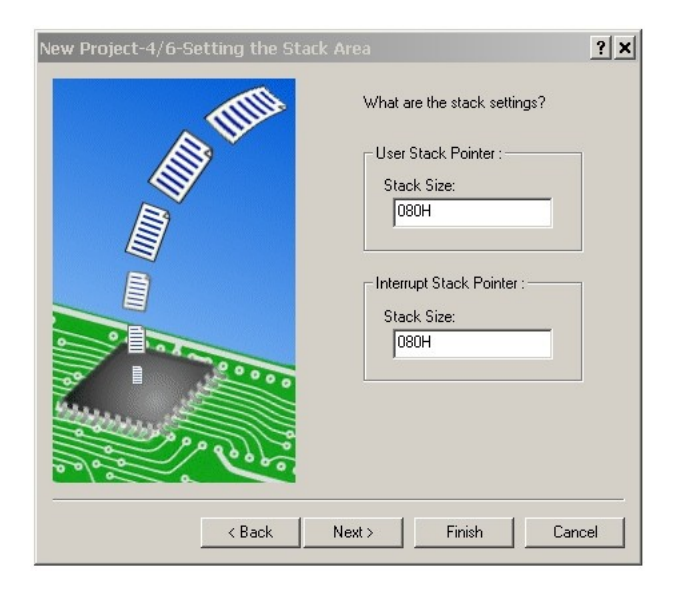

Die Stackeinstellungen sind für den R8C standardmäßig auf je 80 Hex eingestellt.

Weiter mit next.

| New Project-5/6-Setting the Ta | rget System for Debugging       ? ×         Targets : |
|--------------------------------|-------------------------------------------------------|
| and the second                 | Target type : R8C/Tiny                                |
| < Back                         | Next > Finish Cancel                                  |

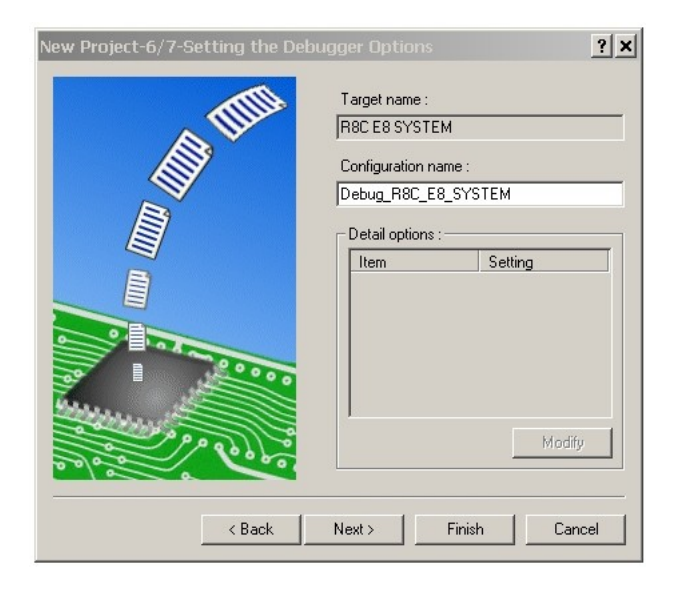

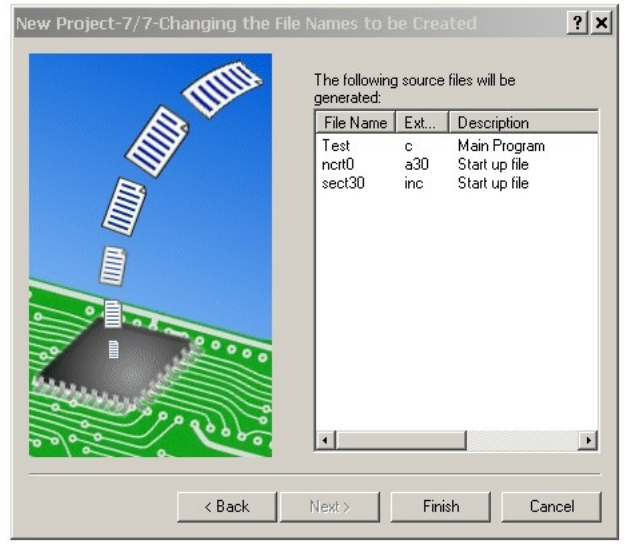

Im Setting Fenster 5/6 werden im oberen Bereich die unterschiedlichen Targets ausgewählt. Die Auswahl richtet sich immer nach den, auf dem PC installierten Softwarepaketen.

Möchte man den R8C über die serielle Schnittstelle anbinden, sollte man die Option "M16C R8C FoUSB/UART" verwenden. Ist man im Besitz eines Renesas E8 On Chip Debuggers wählt man die entsprechende Option "R8C E8 SYSTEM".

Auf eine Verknüpfung eines Externen Debuggers wie z.B. des KD30 sollte man aus Programmtechnischen Gründen verzichten.

Weiter mit next.

Zum Abschluss bekommt man für jede neu angelegte Session eine Zusammenfassung, in der man den Sessionnamen ändern kann.

Weiter mit next.

Nach den Zusammenfassungen schließt ein Fenster die Neuanlage ab. In der Auflistung findet man die erstellten Dateien.

Mit dem Button "Finish" schließt man die Neuanlage ab und es öffnet sich das Hauptfenster der HEW. Zum Öffnen einer Datei klickt man auf der linken Seite im Verzeichnisbaum auf das \*.c file.

| 🛞 test - High-performance Embedded Workshop - [test.c]                                                                     |          | _ 8 ×      |
|----------------------------------------------------------------------------------------------------|----------|------------|
| File Edit View Project Build Debug Setup Tools Window Help                                                                 |          | _ 5 ×      |
| 🗅 🖆 🖬 🎒 🐥 🗣 🌚 😝 🌳 🏧 timer 🔄 🏘 🖓 🧏 🔭 🚺 💆                                                                                    | 82       | 분 🖉 🖾 👎    |
| Ef El El P) P (P 🚳 Te 🛌 📖 🖆 🏦 🗳 🖽 🛎 Debug 🔽 SessionRBC_E8_SYSTEM 🗹 🥕 🚱 🗖                                                   | 8        |            |
|                                                                                                    |          |            |
|                                                                                                    |          | (          |
|                                                                                                    |          |            |
| Assembly source 1 /*                                                                                                    | *******/ | <u> </u>   |
| → E nortLa3U 3 /* FILE :test.c                                                                                             | */       |            |
| E teste 4 /* DATE : Fri, Har 31, 2006                                                                                      | */       |            |
| Dinek x0 6 /* CPU GROUP : 13 (ROIIGK)                                                                                      | */       |            |
| Begendencies 7 /*                                                                                                    | */       |            |
| E sect30.inc 9 //t /t                                                                                                    | */       |            |
|                                                                                                    | ******/  |            |
| 12 void main (void)                                                                                                    |          |            |
| 13 e000 (                                                                                                    |          |            |
|                                                                                                    |          |            |
| 16                                                                                                    |          |            |
|                                                                                                    |          |            |
|                                                                                                    |          | <u> </u>   |
|                                                                                                    |          |            |
|                                                                                                    |          | <b>_</b>   |
| Phase M16C Load Module Converter starting<br>Toad Module Converter (1mr30) for P8C/Tiny.M16C/60 Series Version 4.01.01.000 |          |            |
| Copyright(C) 2005. Renesas Technology Corp.                                                                                |          |            |
| and Renesas Solutions Corp., All Rights Reserved.                                                                          |          |            |
| Phase WIGC Food Module Converter Linished                                                                                  |          |            |
| Build Finished                                                                                                    |          |            |
| 0 Errors, 0 Warnings                                                                                                    |          |            |
|                                                                                                    |          | •          |
| ▶   Build ∧ Debug ∧ Find in Files ∧ Version Control /                                                                      |          |            |
| Ready Default1 desktop Read-write 16/16                                                                                    | )26 JI   | NDM J JNUM |

# EVBR8C20/23 Bauteilliste:

| Pos. | Bauteil | Тур                        | Wert                         | Raster<br>(mm) | Bezeichnung<br>(Reichelt*/Glyn) |
|------|---------|----------------------------|------------------------------|----------------|---------------------------------|
| 1    | C1      | 4,7 μF/16V                 | Elko / Tantal                | 2,5            | rad 4,7/35                      |
| 2    | C2      | 4,7 μF/16V                 | Elko / Tantal                | 2,5            | rad 4,7/35                      |
| 3    | C3      | 4,7 μF/16V                 | Elko / Tantal                | 2,5            | rad 4,7/35                      |
| 4    | C4      | 4,7 μF/16V                 | Elko / Tantal                | 2,5            | Rad 4,7/35                      |
| 5    | C5      | 100nF                      | SMD-Keramik Kondensator      | 1205           | X7R-G1206 100N                  |
| 6    | C6      | 100nF                      | SMD-Keramik Kondensator      | 1205           | X7R-G1206 100N                  |
| 7    | C7      | 220uF / 35V                | Elko                         | 5              | rad 220/35                      |
| 8    | C8      | 100nF                      | SMD-Keramik Kondensator      | 1205           | X7R-G1206 100N                  |
| 9    | C9      | 100nF                      | SMD-Keramik Kondensator      | 1205           | X7R-G1206 100N                  |
| 10   | C10     | 10µF / 6,3V                | Elko / Tantal                | 2,5            | rad 10/35                       |
| 11   | C11     | 100nF                      | SMD-Keramik-Kondensator      | 1205           | X7R-G1206 100N                  |
| 12   | C12     | 100nF                      | SMD-Keramik Kondensator      | 1205           | X7R-G1206 100N                  |
| 13   | C13     | 10µF / 6,3V                | Elko / Tantal                | 2,5            | rad 10/35                       |
| 14   | C14     | 100nF                      | SMD-Keramik Kondensator      | 1205           | X7R-G1206 100N                  |
| 15   | C15     | 10pF                       | SMD-Keramik Kondensator      | 1205           | NPO-G1206 10P                   |
| 16   | C16     | 10pF                       | SMD-Keramik Kondensator      | 1205           | NPO-G1206 10P                   |
| 17   | C17     | 100nF                      | SMD-Keramik Kondensator      | 1205           | X7R-G1206 100N                  |
| 18   | C18     | 10µF / 6,3V                | Elko / Tantal                | 2,5            | rad 10/35                       |
| 19   | C19     | 22pF                       | SMD-Keramik Kondensator      | 1205           | NPO-G1206 22P                   |
| 20   | C20     | 22pF                       | SMD-Keramik Kondensator      | 1205           | NPO-G1206 22P                   |
| 21   | C21     | 47pF                       | SMD-Keramik Kondensator      | 1205           | NPO-G1206 47P                   |
| 22   | C22     | 47pF                       | SMD-Keramik Kondensator      | 1205           | NPO-G1206 47P                   |
| 23   | D1      | LED 3mm rot                | Power LED                    | 2,5            | LED 3mm grün                    |
| 24   | D2      | LED 3mm gelb               | P20 LED                      | 2,5            | LED 3mm gelb                    |
| 25   | D3      | LED 3mm gelb               | P21 LED                      | 2,5            | LED 3mm gelb                    |
| 26   | D4      | LED 3mm gelb               | P22 LED                      | 2,5            | LED 3mm gelb                    |
| 27   | D5      | LED 3mm gelb               | P23 LED                      | 2,5            | LED 3mm gelb                    |
| 28   | D6      | 1N4002                     | Diode                        | 10             | 1N4002                          |
| 29   | D7      | 1N4148                     | Diode                        | SMD            | SMD1N4148                       |
| 30   | G1      | DC in                      | 2 pol. Anreihklemme          | 5              | AKL055-02                       |
| 31   | IC1     | R8C/23(48PIN)              | MCU                          | 48P6Q-A        | R5F21237JFP#U0<br>(GLYN)        |
| 32   | IC2     | PL-2303X                   | USB-Seriell Wandler IC       | 0,65           | PL-2303X (Glyn)                 |
| 33   | IC3     | MAX232 DIP                 | MAX232                       | DIP            | MAX232CPE                       |
| 34   | JP1     | Stiftleiste 1x3 + Jumper   | Jumper (Power / USB-Power)   | 2,54           | Jumper schw.                    |
| 35   | JP2     | Stiftleiste 1x2 + Jumper   | Jumper (Power LED)           | 2,54           | Jumper schw.                    |
| 36   | JP3     | Stiftleiste 1x2 + Jumper   | Jumper (Programmieren)       | 2,54           | Jumper schw.                    |
| 37   | JP4     | Stiftleiste 1x3 + Jumper   | Jumper (RXD1 über Sub / USB) | 2,54           | Jumper schw.                    |
| 38   | JP5     | Stiftleiste 1x3 + Jumper   | Jumper (TXD1 über Sub / USB) | 2,54           | Jumper schw.                    |
| 39   | JP6     | Stiftleiste 1x3 + Jumper   | Jumper (RXD0 über Sub / USB) | 2,54           | Jumper schw.                    |
| 40   | JP7     | Stiftleiste 1x3 + Jumper   | Jumper (TXD0 über Sub / USB) | 2,54           | Jumper schw.                    |
| 41   | JP8     | Stiftleiste 2x4 + 4 Jumper | Jumper (LEDs)                | 2,54           | 4 x Jumper schw.                |
| 42   | JP9     | Stiftleiste 2x2 + 2 Jumper | Jumper (Oszillator)          | 2,54           | 2 x Jumper schw.                |
| 43   | JP10    | E8                         | Wannenstecker 14-pol. (E8)   | 2,54           | WSL 14G                         |
| 44   | JP11    | Stiftleiste 1x2 + Jumper   | Jumper (120 Ohm CAN)         | 2,54           | Jumper schw.                    |
| 45   | JP12    | Stiftleiste 2x12           | Stiftleiste (Pin 1–24)       | 2,54           | SL 1X36G 2,54                   |

| 46 | JP13 | Stiftleiste 2x12         | Stiftleiste (Pin 24–48)                                                | 2,54      | SL 1X36G 2,54    |
|----|------|--------------------------|------------------------------------------------------------------------|-----------|------------------|
| 47 | JP14 | Stiftleiste 1x2 + Jumper | Jumper (VREF)                                                          | 2,54      | Jumper schw.     |
| 48 | CAN  | Stiftleiste 1x3          | CAN (High - GND - LOW)                                                 | 2,54      |                  |
| 49 | Q1   | Quarz 20MHz              | HC49/S                                                                 | 5         | 20-HC49U-S       |
| 50 | Q2   | Quarz 12MHz              | HC49/S                                                                 | 5         | 12-HC49U-S       |
| 51 | R1   | 470 Ω                    | Widerstand 1/4W                                                        | 1206      | SMD 1/4W 470     |
| 52 | R2   | 470 Ω                    | Widerstand 1/4W                                                        | 1206      | SMD 1/4W 470     |
| 53 | R3   | 470 Ω                    | Widerstand 1/4W                                                        | 1206      | SMD 1/4W 470     |
| 54 | R4   | 470 Ω                    | Widerstand 1/4W                                                        | 1206      | SMD 1/4W 470     |
| 55 | R5   | 470 Ω                    | Widerstand 1/4W                                                        | 1206      | SMD 1/4W 470     |
| 56 | R6   | 4,7 ΚΩ                   | Widerstand 1/4W                                                        | 1206      | SMD 1/4W 100K    |
| 57 | R7   | 47 ΚΩ                    | Widerstand 1/4W                                                        | 1206      | SMD 1/4W 47K     |
| 58 | R8   | 220 ΚΩ                   | Widerstand 1/4W                                                        | 1206      | SMD 1/4W 220K    |
| 59 | R9   | 220 ΚΩ                   | Widerstand 1/4W                                                        | 1206      | SMD 1/4W 220K    |
| 60 | R10  | 220 ΚΩ                   | Widerstand 1/4W                                                        | 1206      | SMD 1/4W 220K    |
| 61 | R11  | 1,5 ΚΩ                   | Widerstand 1/4W                                                        | 1206      | SMD 1/4W 1,5K    |
| 62 | R12  | 27 Ω                     | Widerstand 1/4W                                                        | 1206      | SMD 1/4W 27      |
| 63 | R13  | 27 Ω                     | Widerstand 1/4W                                                        | 1206      | SMD 1/4W 27      |
| 64 | R14  | 4,7 ΚΩ                   | Widerstand 1/4W                                                        | 1206      | SMD 1/4W 4,7K    |
| 65 | R15  | 4,7 ΚΩ                   | Widerstand 1/4W                                                        | 1206      | SMD 1/4W 4,7K    |
| 66 | R16  | 4,7 ΚΩ                   | Widerstand 1/4W                                                        | 1206      | SMD 1/4W 4,7K    |
| 67 | R17  | 4,7 ΚΩ                   | Widerstand 1/4W                                                        | 1206      | SMD 1/4W 4,7K    |
| 68 | R18  | 120 Ω                    | Widerstand 1/4W                                                        | 1206      | SMD 1/4W 120     |
| 69 | S1   | Taster                   | Taster (Reset)                                                         | 4,5x6,5mm | Taster 3301      |
| 70 | SJ1  | Lötbrücke                | CAN Transceiver CTX0 an P6_1                                           |           |                  |
| 71 | SJ2  | Lötbrücke                | CAN Transceiver CRX0 an P6_2                                           |           |                  |
| 72 | SJ3  | Lötbrücke                | CAN Transceiver mode Pin<br>-links = aktiv;<br>-rechts = MCU Port P6_3 |           |                  |
| 73 | U1   | 7805T                    | Spannungsregler TO220                                                  | 2,54      | TA7805S (Glyn)   |
| 74 | X1   | F09H                     | D-SUB Buchse 9-Pol                                                     | 2,5       | DRB-09S (Glyn)   |
| 75 | X2   | F09H                     | D-SUB Buchse 9-Pol                                                     | 2,5       | DRB-09S (Glyn    |
| 76 | X3   | USB B                    | USB Anschluss-Buchse                                                   | 2,5       | USB-B-001 (Glyn) |
| 77 |      | Stiftleiste für Jumper   |                                                                        | 2,54      | SL 1X36G 2,54    |
| 78 |      | Stiftleiste für Jumper   |                                                                        | 2,54      | SL 2X36G 2,54    |
| 79 |      | Sockel 16-pol.           | Sockel für MAX232                                                      | 2,54      | GS16P            |

\* Reichelt Elektronik Elektronikring 1 26452 Sande Tel.: 04422-955-333 Fax.: 04422-955-111

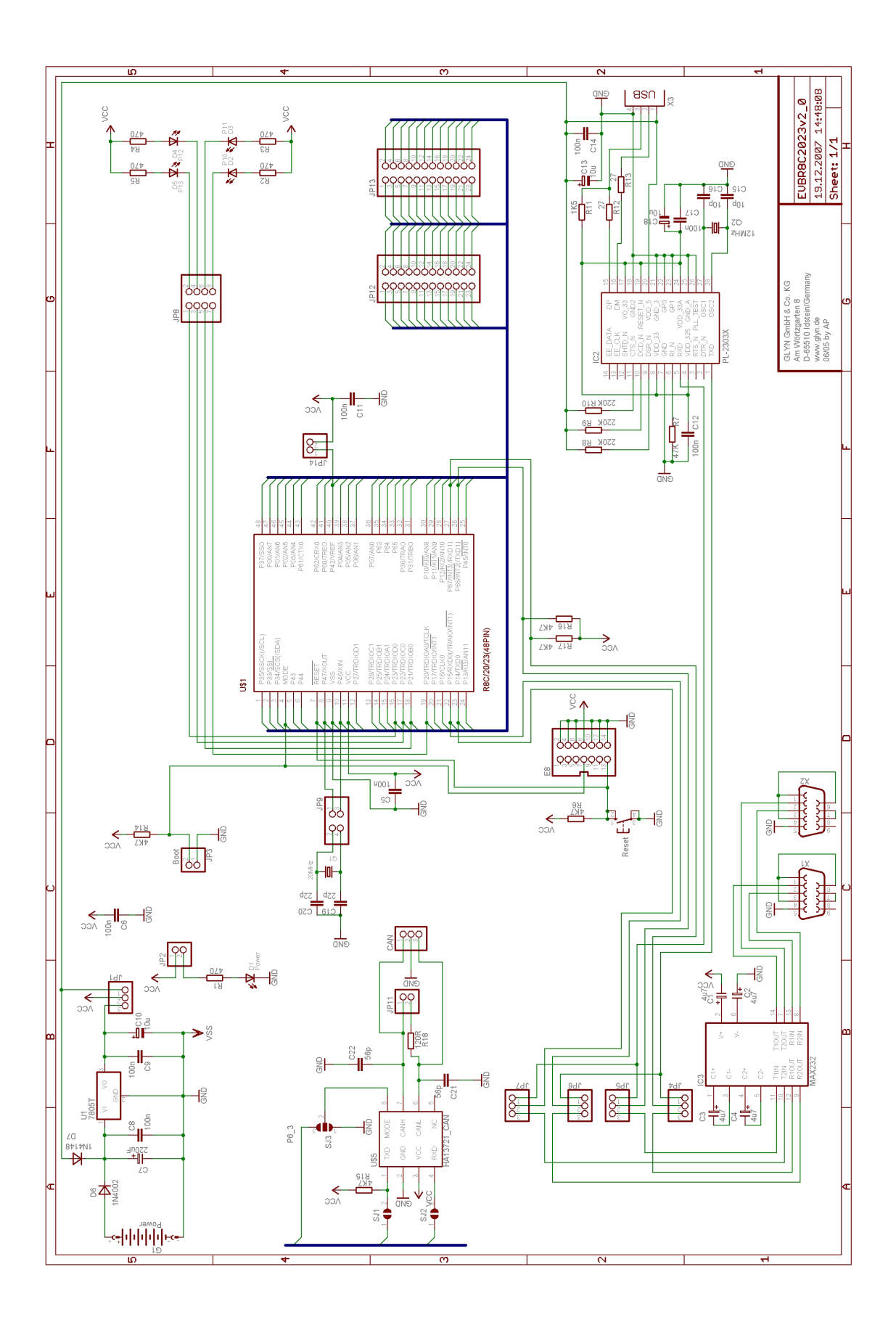

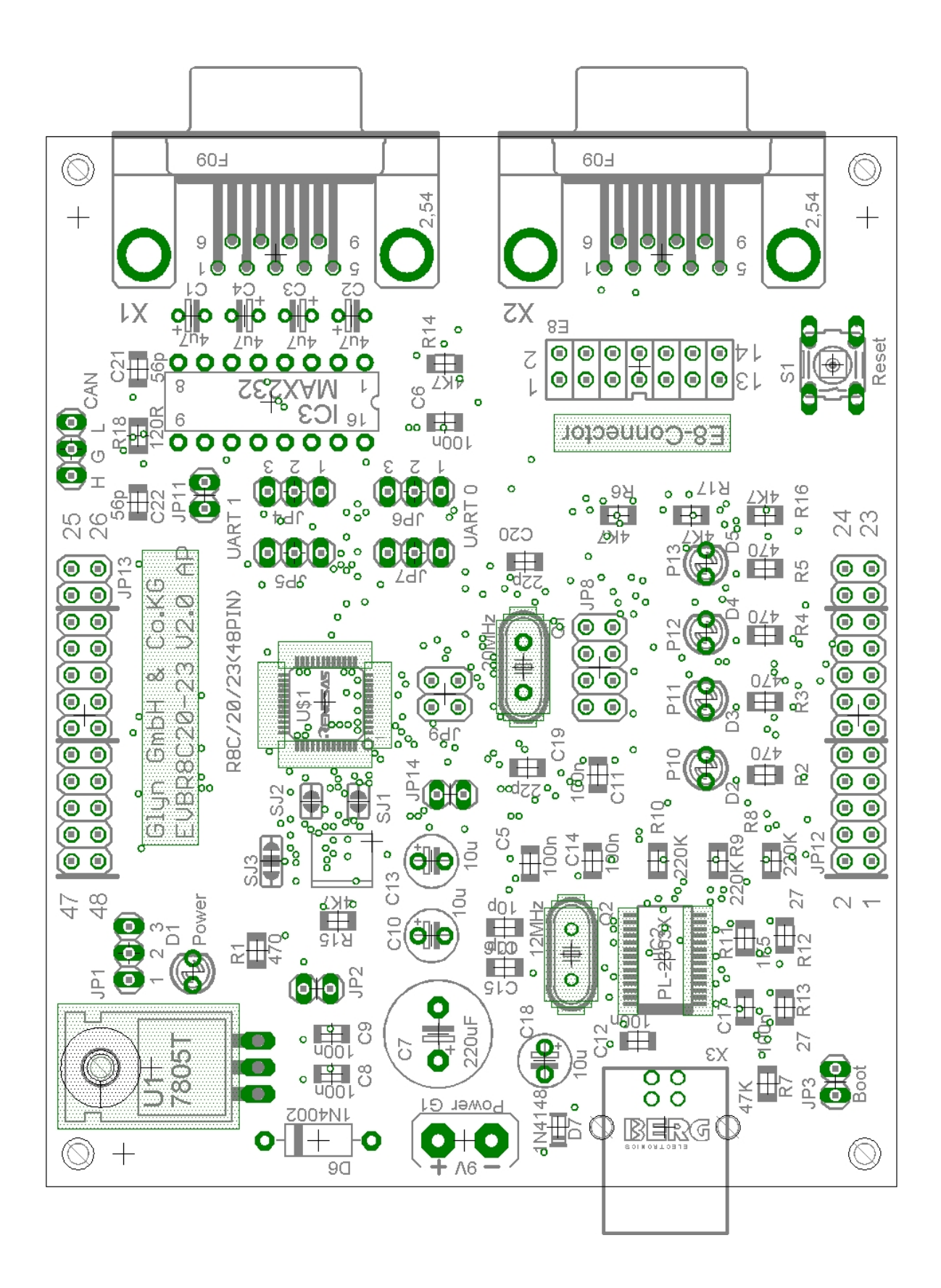